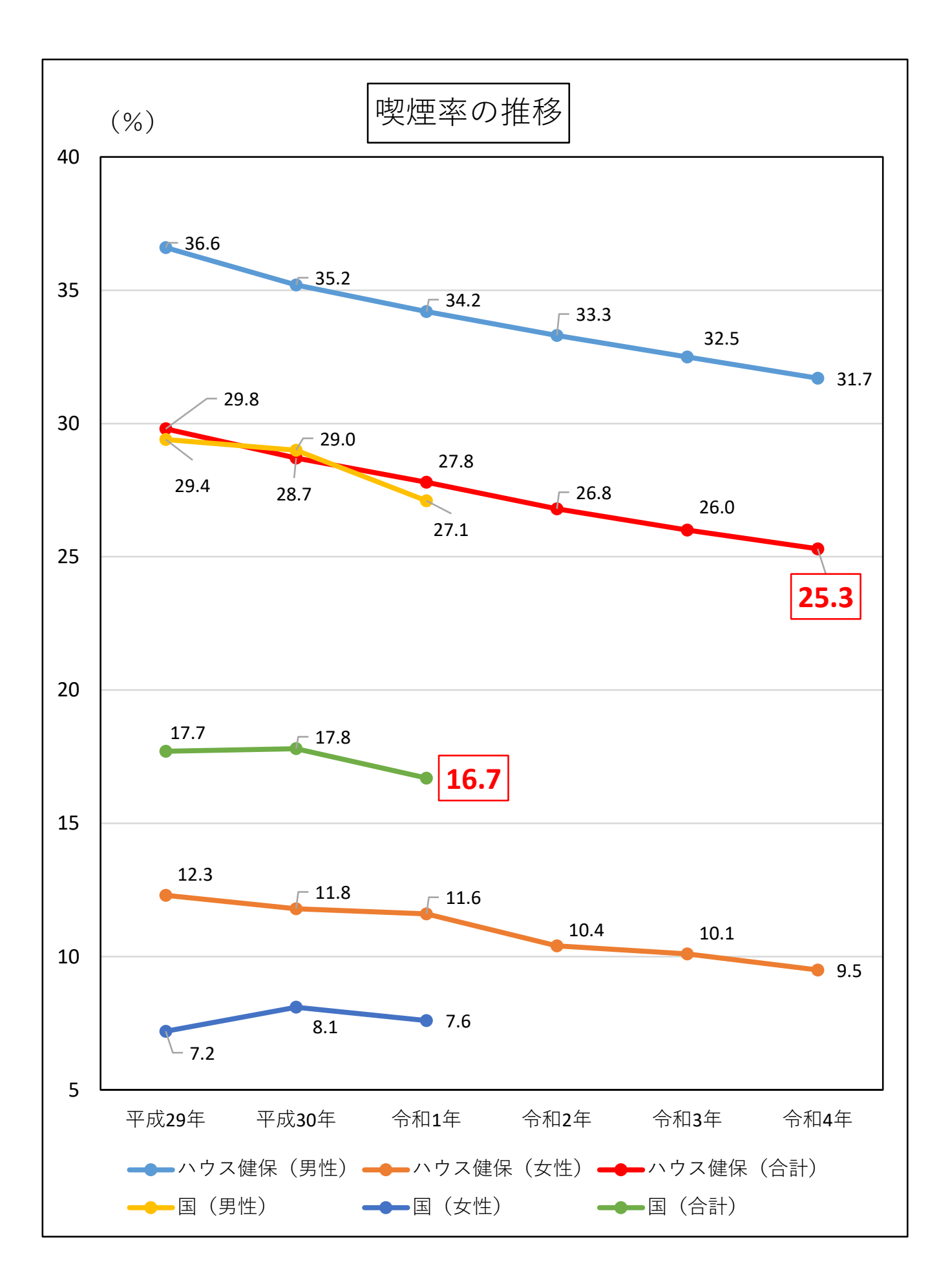

## 禁煙サポート

【保健事業区分】

オンライン禁煙外来全額補助

## 【特徴】

2か月間のスマートフォンによる医師遠隔診療(3回) 禁煙補助薬(ニコチネル TTS)自宅郵送

#### 【概要】

①アプリをダウンロードし、外来を予約する②2か月で3回オンライン診療を受け、郵送される薬を肌に貼付③初診から2か月後の卒煙の確認にて禁煙成功

## 【健保補助額】

全費用 57,200 円の全額補助(先着 200 名限定)

## 【募集期間】

2022年12月5日(月)~2022年12月26日(月)

【内容・申請方法】 詳細は次頁参照

# 🕑 Medically

Medically

オンライ

禁煙外来

## 大和ハウス工業健康保険組合 オンライン禁煙外来プログラム

# 禁煙成功率

3回の診療を受診後、 禁煙に成功した割合 (2021年度ニコチネル使用)

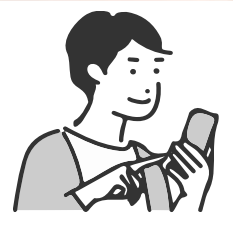

申込みはスマホで簡単。この機会に禁煙にトライしてみませんか。 テレビ電話で医師が診療を行い、お薬はご自宅へお届けします。 テレビ電話診療時間は平日9:00~21:00/土日8:00~18:00

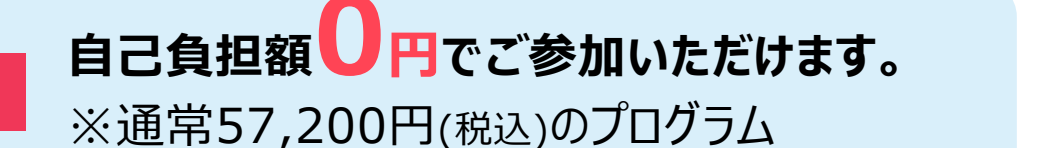

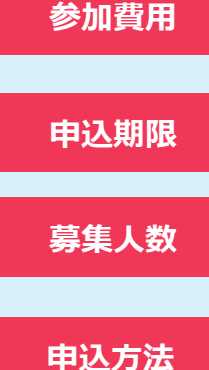

2022年12月5日(月)~2022年12月26日(月)まで

## 先着200名

※登録後定員に達していた場合、ご参加をお断りする場合がございます。 あらかじめご了承いただき、お早目のご登録をお願いいたします。

裏面あるいは別紙ユーザー登録ガイドをご覧ください。

既往歴等によって処方ができない場合がございます。薬剤使用開始後、副作用発現等により薬剤使用継続が困難、もしくは他規格等へ変更となった場合においても、すでに処方された薬剤の取り換えは行いません。追加診療・処方を希望する場合は別途費用が発生いたします。 いずれの場合も診療を実施する医師により処方可否・処方内容が判断されます。 診療より2ヶ月以上経過し、次回のご予約もしくは終了操作が確認できない場合はプログラムを終了させていただくことがございます。

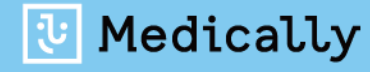

お申込み・プログラムの内容等に関するお問い合わせ メドケア株式会社

Medicallyサポートチーム

(電話受付時間:平日10時~18時)

🕓 03-6908-2424 😑 🛛 support@medically.com

## プログラムの流れ・スケジュール

## 「オンライン禁煙プログラム」は初回診療から2ヶ月となります。 その後、オンライン診療と禁煙補助薬で段階毎に禁煙をサポートしていきます。

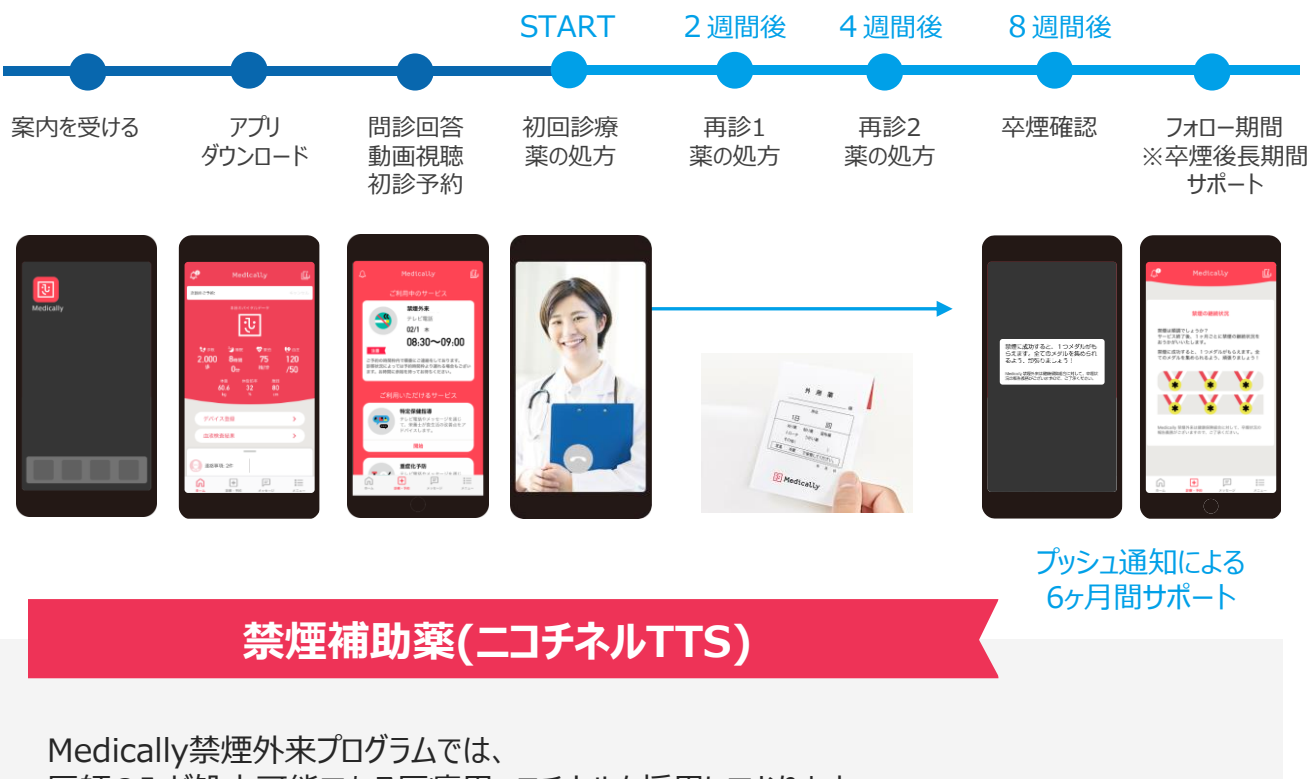

TTS 10

医師のみが処方可能である医療用ニコチネルを採用しております。

以下の特徴により、禁煙をサポートします。 ①禁煙時のイライラ・集中困難などの症状を緩和する ②1日1回貼るだけの簡単な使用方法で無理なく禁煙に導く ③皮膚から徐々にニコチンを吸収させる

http://www.rad-ar.or.jp/siori/kekka\_plain.cgi?n=44501

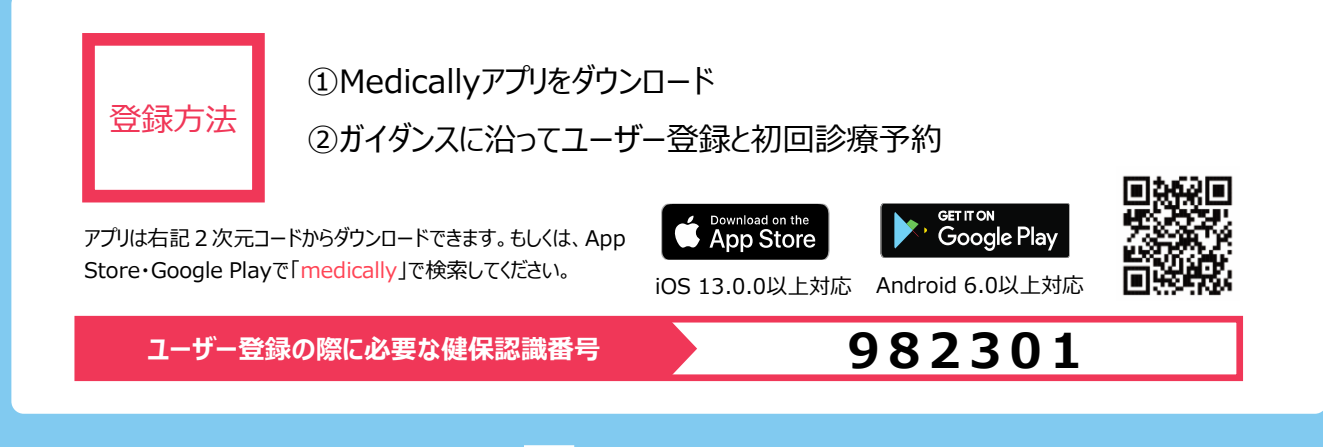

간 Medically

※現在、ニコチネルでのご参加のみご予約可能です。チャンピックスでの初回診療予約は停止しております。

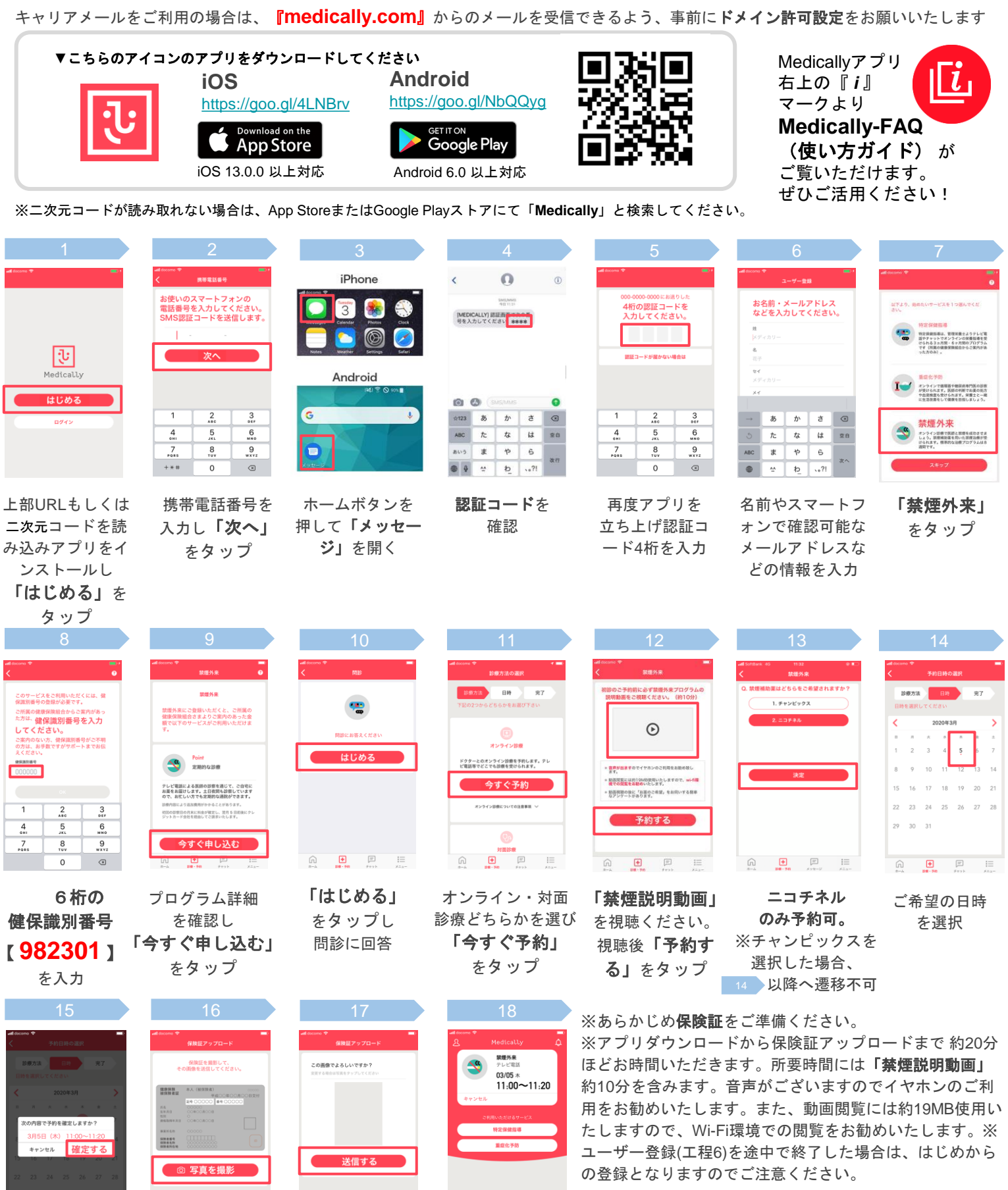

+

予約完了

\*予約日時に医師

よりテレビ電話が

かかってきます

ĥ

+ F

保険証を用意し

「写真を撮影」

をタップ

ĥ

予約日時を確認し

「確定する」

をタップ

← **●** ■

「送信する」

をタップ

ご不明な点がございましたらお気軽にご連絡ください **Medicallyサポートチーム** support@medically.com サポート専用ダイヤル 03-6908-2424 平日10:00~18:00受付